| MyWorkplace Leave Quick Reference Card                                                                                                    |                                                                                                    |
|----------------------------------------------------------------------------------------------------|----------------------------------------------------------------------------------------------------|
| Booking leave                                                                                                    |                                                                                                    |
| Book a holiday                                                                                                    | You can book annual leave or enter a sickness<br>via the Quick Link or Absence Tool Bar                                                                                                    |
| Holiday details                                                                                                    |                                                                                                    |
| Holiday details X                                                                                                    | When click book a holiday, you will be presented with the 'Holiday details' entry screen.                                                                                                    |
| Absence type * Personal Holday * Holday period * More than one day * Start date (ddimm/yyy) *                                                                                                    | The options you choose for 'holiday period' circled in blue will affect which other fields displayed.                                                                                                    |
| Full or part day • Full day End date (commityyy) Full or part day Full or part day Full or part day Notes                                                                                                    | As annual leave is calculated in hours, you<br>choose a full day of up 7 hours, part of a day of<br>up to 3.5 hours, or a specified time period that<br>you were absent. In the latter, the system will<br>calculate how much leave should be deducted<br>automatically. |
| ancei                                                                                                    | Leave will be sent to your line manager to approve. You will receive confirmation by email.                                                                                                    |
| Holiday details                                                                                                    |                                                                                                    |
| Example holiday scheme                                                                                                    | Once a holiday has been booked, the summary page will display a summary card                                                                                                    |
| Holiday Balances       X         Image: The balance takes account of all recorded holidays including any awaiting authorisation       Personnel & Training Manager - LG S1-S6         Holiday Period $\triangle$ Entitlement $\triangle$ Taken $\triangle$ Scheduled $\triangle$ Balance $\triangle$ Holiday Period $\triangle$ Entitlement $\triangle$ Taken $\triangle$ Scheduled $\triangle$ Balance $\triangle$ 1 Jan 2016 - 31 Dec 2016       16 days       0 days       0 days       16 days         1 Jan 2017 - 31 Dec 2017       16 days       2 days       11.5 days         1 Jan 2018 - 31 Dec 2018       16 days       0 days       0 days       16 days | A summary of all your holiday balances will<br>always be shown when you click back on the<br>'Absence' Tool Bar                                                                                                    |
|                                                                                                    |                                                                                                    |